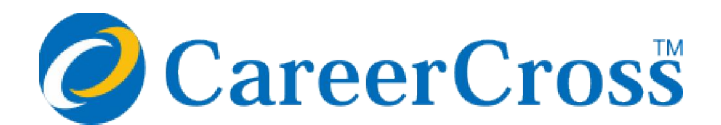

### https://www.careercross.com

#### **Quick-start Guide**

•

- 4 Easy Steps to prepare for your start
  - **Scout:** Scouting 4 useful functions

Please use this guide while looking at a screen

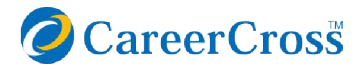

### 4 Easy Steps to prepare for your start

#### Step1

#### **Email Accounts**

# Register your email address on CareerCross

- to receive an application
- to send out a scout mail

\* A verification email with a URL for activation will be sent from CareerCross to a newly saved email address.

#### Step2

#### Profile

#### Enter a Company Profile such as Company Description, Name of President, Established date.

\* Initial Setting has been completed. Please check and edit the saved information. \*\* "Forgot your password?": CareerCross Password

Reset Link is sent out to an email address you selected on the Profile section.

#### Step3

#### **Job Postings**

Please Start inputting a job description by clicking on the green "Post a new Job" button. \*can edit anytime, for 24 hours

\*\* Session timeout: as one of security functions, after a certain period of inactivity, the system will log a user out automatically. While editing, please save your data frequently.

#### Step 4

#### **Feature Company**

#### Your company PR page with images

login information and an instruction for your PR page will be sent to you. Please provide us with contents and pictures. CareerCross designer will do an initial setting for you. \*YouTube video can be uploaded

### 

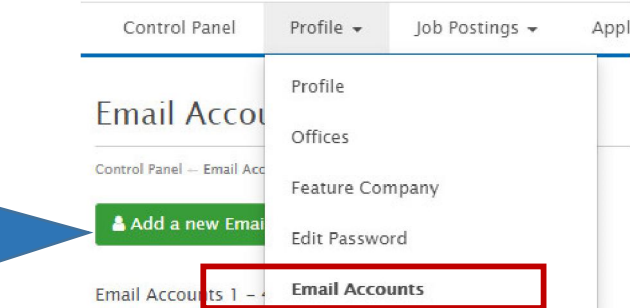

### **⊘**CareerCross<sup>™</sup> Employers

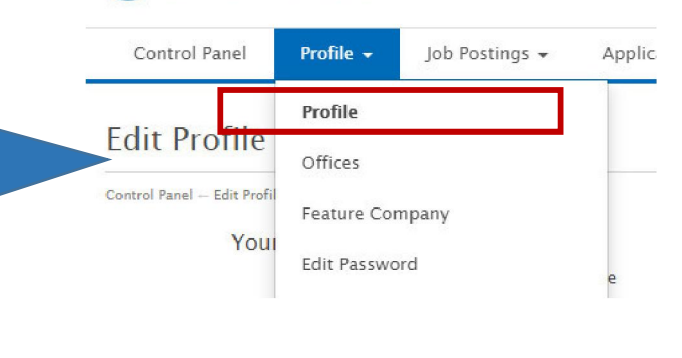

### CareerCross Employers

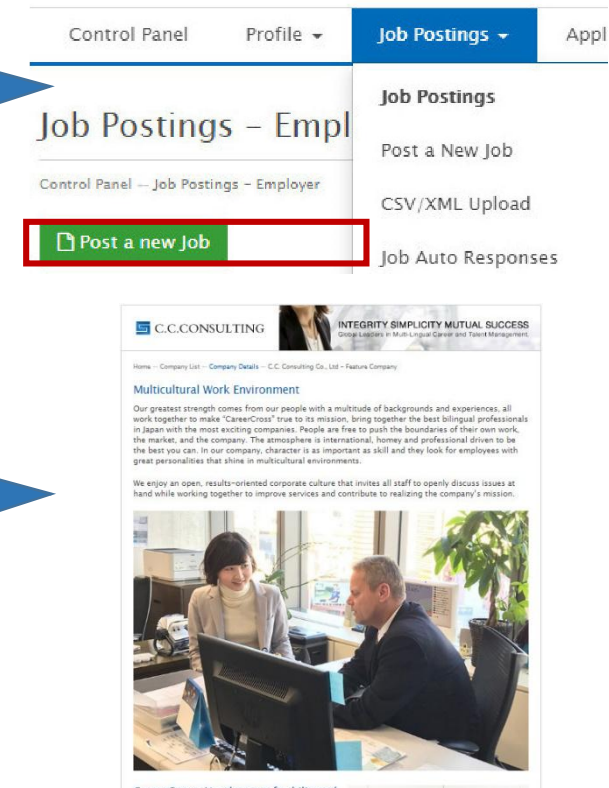

#### **Job Postings**

И

#### **1** Job Sales Point

A selling point of the job is highlighted in orange.

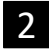

#### Job Category

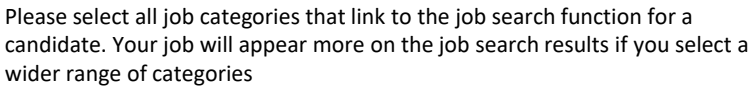

#### 3 Company Reference

For internal use only. Any information you entered in this section such as your job management code will not be displayed on the CareerCross site.

### 4 Contact Email

If you use "Out of office" auto-replies, the out-of-office messages will be delivered to job applicants. The name of department with a "hr@" or "jinji@" email address shall be used instead of a personal email address. \* the First and Last name you entered in the Email Accounts page will be displayed as a

sender on the candidate page.

If cc:/bcc: will be used, please select the applicable email address.

#### 5

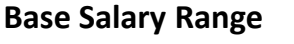

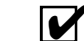

Please select a base salary range from the pull-down menu. We recommend you to select an actual salary amount instead of "Negotiable, based on experience."

#### 6a Restrict Candidates

You will only receive applications from candidates whose resume meets the required level of Japanese / English skills, Education, Visa Status by checking a "Restrict Candidates" box.

#### 6b CareerCross exclusive

By checking the box, the "CareerCross exclusive" icon will be displayed.

#### Hiring Company Name

This section is used by a recruiter when a recruiter would reveal the name of hiring company. The direct hire company do not use this section.

#### 8 Applications Settings

We suggest you to select the "Japanese + Receive full application details +  $\ensuremath{\mathsf{HTML}}$  "

 $\star$  Application Email Language is not the function to switch the language of resume in either English or Japanese.

#### 9 Custom Job Application Reply

This message will be emailed to job seekers automatically when they apply for this job via the CareerCross website. e.g. "Thank you for your interest in our company and letter of application to work with us. We will now consider your career and professional experience and contact you..."

 $\ast\,$  Please select 'Yes' to "Save Custom Application Reply" to save the edited "Custom Job Application Reply" as a template.

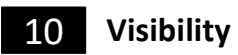

To post a job, please select "All- job appears on both Japanese and English sites."

 $\ast\,$  a job will be only saved if "None – job does not appear on the site" is selected. (a job will not be posted on the site)

st a job can be created before the contract starting date.

|   | Bolh Title *                                                                                                  | 0 / 68. churactures                                                                                                    |
|---|----------------------------------------------------------------------------------------------------|----------------------------------------------------------------------------------------------------|
| 1 | July Sales Point                                                                                              | 0/48 characters                                                                                                    |
|   | Employer Type *                                                                                               | Please Select .                                                                                                    |
|   | Job Type *                                                                                                    | Please Select v                                                                                                    |
|   | Job Category -                                                                                                | Diaxe Select                                                                                                    |
| 2 |                                                                                                    | Please Select v                                                                                                    |
| 2 |                                                                                                    | Piezo Select v                                                                                                    |
|   |                                                                                                    | Peace Select                                                                                                    |
|   | Career Level *                                                                                                | Please Scient +                                                                                                    |
|   | Споралу Тура                                                                                                  | Place Calert v                                                                                                    |
|   | Non-Japanese Bato                                                                                             | Plane Select -                                                                                                    |
| 2 | Y                                                                                                    |                                                                                                    |
| 3 | Company Reference                                                                                             | NOTE: If you use "Dut of office" auto-rearies, such messages will be delivered to job applicants.                                                                                                    |
| Δ | Contact Ensell *                                                                                              | Please Select -                                                                                                    |
| 4 | Contact Name *                                                                                                | *                                                                                                    |
|   | C. final                                                                                                    | con-recruit@karceneres.com - con-recruit -<br>hayato.napak@con-recruits.com - Hoyato Napaki<br>Holic hinayam@comero.com.com - Hot cohi Mayama                                                                                                    |
|   |                                                                                                    | himpuli himpunaji unencross zem - Himpuli Himpuna<br>Impolicinercross.cem - CarterCross Info<br>Unencer. Na - 0 Selected                                                                                                    |
|   | Company Description *                                                                                         | Process give a brief description of your company. We sugged you include details almost scenary induce,<br>taxe, man markets and the company culture plus anything that makes your early any scale out from the                                                                                                    |
|   |                                                                                                    | crowd.<br>Please Salect +                                                                                                    |
|   |                                                                                                    | 8 ≤ ≤ ≤ 6 6 < z <sub>i</sub>                                                                                                    |
|   |                                                                                                    | Permet in late 2000, C.C. Canceling Ca., Latic the parent company of Caneer-Cross, a bilingual web-<br>laced neuroimmet reserves, serving the japon forceare backness community.<br>Caneer-Cross is one of the leading and/se Job-Poords for bilingual candidates, serving the japon                                                                                                    |
|   |                                                                                                    | feesing diskal business community. We certaine the power of modern internet seches(logiss, simple<br>interfaces and po-cetative maching no ensure top lived period.<br>Our office is based conveniently close to jimbocho station and our staff area mix of japanese and                                                                                                    |
|   |                                                                                                    | Individuals are excessinged to particular in developing our services and backness stranges.<br>CareerCrossR is a trading have of E.C. Cossulting Co., List, a group company of JAC Resultment Co.,<br>List, (21249).                                                                                                    |
|   |                                                                                                    |                                                                                                    |
|   | Location                                                                                                    | loop                                                                                                    |
|   | LOATIN"                                                                                                    | Available Anywhere                                                                                                    |
|   | Pastande/Zip                                                                                                  | P Canadan Address                                                                                                    |
|   | Prefecture *                                                                                                  | Please Select *                                                                                                    |
|   | Truin Line                                                                                                    | Please Select +                                                                                                    |
|   | Train Station                                                                                                 | Plaza Salact +                                                                                                    |
| 5 | Die Conditions<br>Reve Salery Zerge *                                                                         | Mainun v                                                                                                    |
|   | Salary Commission                                                                                             | Districtional v                                                                                                    |
|   | Hourty Rate                                                                                                   | R / ER characters                                                                                                    |
|   | Wark Heurs                                                                                                    | 0 / 60. characters                                                                                                    |
|   | Helidays                                                                                                    | 0 / 60 characters                                                                                                    |
|   | General Requirements                                                                                          |                                                                                                    |
|   | receive applications from candidat<br>receive.                                                                | to unique posicion also was even if with pool of the time reavisation of the second second seco                                                                                                    |
|   | Jeptersen Level *                                                                                             | Please Select   Please Select                                                                                                    |
|   | Amount Used                                                                                                   | Please Select -                                                                                                    |
|   | Other Language Skills                                                                                         | Rezzo Select -                                                                                                    |
|   | 6h                                                                                                    | 0 / 68 characters                                                                                                    |
|   |                                                                                                    | Contract Card lates                                                                                                    |
|   |                                                                                                    | This aid is DNLY on CarcerCross-and marked as                                                                                                    |
| 7 | Hirng Company Name                                                                                            |                                                                                                    |
|   | Summary<br>(Abbreviated Job Description)<br>From April 23rd this Summary                                      |                                                                                                    |
|   | vection is not required and will<br>no langer be existe on<br>CarcerCross.                                    | 0/300 cheasters                                                                                                    |
|   | Joh Description *                                                                                             | [8][≂ ::] × < 6 6 [] < + Z <sub>0</sub>                                                                                                    |
|   |                                                                                                    |                                                                                                    |
|   |                                                                                                    |                                                                                                    |
|   |                                                                                                    |                                                                                                    |
|   |                                                                                                    |                                                                                                    |
|   | Required Stills                                                                                               | [□] [□] Z ≤ ≤ 6 6 [0] ≤ + 2     [     ]     [     ]     [     ]     ]     [     ]     [     ]     [     ]     [     ]     [     ]     [     ]     [     ]     [     ]     [     ]     [     ]     [     ]     [     ]     [     ]     [     ]     [     ]     [     ]     [     ]     [     ]     [     ]     [     ]     [     ]     [     ]     [     ]     [     ]     [     ]     [     ]     [     ]     [     ]     [     ]     [     ]     [     ]     [     ]     [     ]     [     ]     [     ]     [     ]     [     ]     [     ]     [     ]     [     ]     [     ]     [     ]     [     ]     [     ]     [     ]     [     ]     [     ]     [     ]     [     ]     [     ]     [     ]     [     ]     [     ]     [     ]     [     ]     [     ]     [     ]     [     ]     [     ]     [     ]     [     ]     [     ]     [     ]     [     ]     [     ]     [     ]     [     ]     [     ]     [     ]     [     ]     [     ]     [     ]     [     ]     [     ]     [     ]     [     ]     [     ]     [     ]     [     ]     [     ]     [     ]     [     ]     [     ]     [     ]     [     ]     [     ]     [     ]     [     ]     [     ]     [     ]     [     ]     [     ]     [     ]     [     ]     [     ]     [     ]     [     ]     [     ]     [     ]     [     ]     [     ]     [     ]     [     ]     [     ]     [     ]     [     ]     [     ]     [     ]     [     ]     [     ]     [     ]     [     ]     [     ]     [     ]     [     ]     [     ]     [     ]     [     ]     [     ]     [     ]     [     ]     [     ]     [     ]     [     ]     [     ]     [     ]     [     ]     [     ]     [     ]     [     ]     [     ]     [     ]     [     ]     [     ]     [     ]     [     ]     [     ]     [     ]     [     ]     [     ]     [     ]     [     ]     [     ]     [     ]     [     ]     [     ]     [     ]     [     ]     [     ]     [     ]     [     ]     [     ]     [     ]     [     ]     [     ]     [     ]     [     ]     [     ]     [     ]     [     ]     [     ]     [     ]     [     ]     [     ] |
|   |                                                                                                    |                                                                                                    |
|   |                                                                                                    |                                                                                                    |
|   |                                                                                                    |                                                                                                    |
|   | Anniless' F                                                                                                   |                                                                                                    |
|   | Press salet the language and len<br>preferred language.                                                       | net in which you would like to receive applications. Please note that not all recover will appear in your                                                                                                    |
| Q | Application Erreil Language *                                                                                 | Treplish -                                                                                                    |
| 0 | Application Encli Content *                                                                                   | Historie militaplication d'azolis                                                                                                    |
|   | Application Deadline                                                                                          | YYYY- MM-DD                                                                                                    |
|   | r you set as Application Boadlin<br>Custom Job Application Rep                                                | n, una pro not de assembleary region after this 4086.<br>N                                                                                                    |
|   | This message will be emailed to jo<br>See the default 50b Auto Response<br>You can edit these through your jo | is series automatically when they apply for this job via the CareerCress webcits.<br>If remolates in English and Japanese. You may save up to 25 custom replies in the CareerCross database,<br>in Auto Responses.                                                                                                    |
|   | Select Job Auto Response<br>Template                                                                          | Please Select +                                                                                                    |
| 9 | Custom Job Application Reply                                                                                  |                                                                                                    |
|   | Stree Control Acad                                                                                            |                                                                                                    |
|   | and continue application Daply                                                                                | <ul> <li>Messe smoot "Yep" to lave UNE wessage as a tempotee.</li> </ul>                                                                                                    |
|   | Visibility<br>On which sites would you like this                                                              | Job In represe?                                                                                                    |
|   | Vability                                                                                                    | None - Job does not appear on the lite.                                                                                                    |
|   |                                                                                                    | El Save Job Save and Proview Job Details Save and Proview as Job Search Result                                                                                                    |

2

## Keys to Success on Job Posting

Tools to hiring success : Application : 55% Scout Mail : 45%

| Job 1    | Fitle / Job Sales Point                  | Is it attractive and catchy to a candidate ?                                                                               |       |
|----------|------------------------------------------|----------------------------------------------------------------------------------------------------|-------|
| 1 🔽      | <b>"Job Ti</b><br>as only Title and Sale | <b>Fitle" "Job Sales Point"</b><br>are essential to be appealing<br>les Point are displayed on the job search result page. |       |
|          | C.C.CONSULTING                           | INTEGRITY SIMPLICITY MUTUAL SUCCESS<br>Global Leaders in Multi-Lingual Career and Talent Management.                       |       |
|          | Working with CareerCross team!           | and Londing Dilingual Jak Dartal                                                                                           |       |
|          | Account Executive – Japa                 | Dan's Leading Bilingual Job Portal                                                                                         |       |
|          | Location Tokyo - 23 Wards, Ch            | Chiyoda Job Type Permanent Full-time                                                                                       |       |
|          | Salary 4 million yen ~ 7 milli           | Illion yen Updated July 2nd, 2019                                                                                          |       |
|          |                                          |                                                                                                    |       |
|          |                                          | Show Details                                                                                                    |       |
|          |                                          |                                                                                                    |       |
|          |                                          |                                                                                                    |       |
| When can | didates search jobs on CareerCross,      | s, they do not spend time reading JDs one by one. First they skim throu                                                    | ıgh a |

search result using a PC or a mobile device, and then open a job that especially interests them and read its details.

Therefore, It is important to make the job title eye catching as a "Job Sales Point" is highlighted in orange. We recommend to display a job title in both Japanese and English as below.

Example: 【Exciting multicultural environment !】 Account Executive/ アカウントエグゼクティブ: 4 - 7M

| Post Jobs • Hide Jobs                      |                                                  |                                                                                                    |                                                              |  |  |
|--------------------------------------------|--------------------------------------------------|----------------------------------------------------------------------------------------------------|--------------------------------------------------------------|--|--|
| Post Jobs or Hide Jobs at your convenience |                                                  |                                                                                                    |                                                              |  |  |
| Control Panel Profile +                    | Job Postings  Applications 2                     | Post Jobs                                                                                                    | Select visibility: All                                       |  |  |
| Post jobs 1 Delete @ Hide Nove to          | Job Postings                                     | You can post multiple jobs to CareerCross by selecting<br>"Cancel" to close this window without updating anything.<br>Visibility | the visibility options below and clicking "Post Jobs". Click |  |  |
| Jobs 1 - 25 of 83 results 2<br>            | " Post Jobs" to make<br>Hide" to make jobs invis | e jobs visible,<br>sible on the site                                                                                             | Cancel<br>Refreshed I <sup>2</sup> / <sub>A</sub> Views Apps |  |  |
| 923268                                     | Technical                                        | Product Manager / テクニカルプロダクトマネージャー (CareerCr                                                                                     | ross) 2019-07-29 🛃 180 13                                    |  |  |
| 1 Check on the b                           | oox next to the job you v                        | vould like to post                                                                                                    |                                                              |  |  |

# Keys to Success on Job Posting

| Job Category | /              | Have you selected all Job categories? |   |
|--------------|----------------|---------------------------------------|---|
|              | Job Type *     | Please Select                         |   |
|              | Job Category * | Please Select                         | • |
|              |                | Please Select                         | • |
|              |                | Please Select                         | • |

categories, it will increase the chance your job to be displayed on the job search results.

|   | Job Conditions                      |                                                                                       |   |           |
|---|-------------------------------------|---------------------------------------------------------------------------------------|---|-----------|
|   | Base Salary Range *                 | Minimum                                                                               | • | - Maximum |
| 5 | Salary Bonuses<br>Salary Commission | 5 million yen<br>5.5 million yen<br>6 million yen<br>6.5 million yen<br>7 million yen |   |           |
|   | Hourly Rate                         | 7.5 million yen<br>8 million yen                                                      |   |           |

| Job Des | scription / Required Skills                                                                                                   | Did you include Job related key words?                                                                                                    |
|---------|----------------------------------------------------------------------------------------------------|----------------------------------------------------------------------------------------------------|
|         | In order to increase the chance of job postings, we recommend you enter a job description. (e.g. Projection (e.g. Projection) | hitting a keyword that a candidate used to search a job with your<br>include many keywords related to your job postings while you<br>ect Manager, PM, プロジェクトマネジャー etc.) |

|                                                                                         | My Page History + Job Search Company List                                                                                                    |  |  |  |  |
|-----------------------------------------------------------------------------------------|----------------------------------------------------------------------------------------------------|--|--|--|--|
| ADD-ONS (paid service)                                                                  | Job Search Jobs by Classification Jobs by Location Jobs by Train Line Speciality Searches                                                                                                    |  |  |  |  |
| Feature Job (Optional service)                                                          | Edit Search Query Job Classification - Localization, Interpreting & Translation © Search Type - STANDARD SEARCH                                                                                                    |  |  |  |  |
| This is an optional service. Please contact our customer service at 03-5217-3901        | Job Search Results                                                                                                    |  |  |  |  |
| If you have difficulty to set up or any questions.                                      | Home - Job Sauch - Job by CaseRation - Localization, Interpreting & Translation<br>Browze billingual Localization, Interpreting & Translation jobs in Japan the best place to find the job you're<br>made for in your sectord Find the Less localization, interpreting & translation jobs including Interpreting,<br>Localization Prodirevation and more |  |  |  |  |
|                                                                                         | 95 jobs that matched your search criteria. Japi                                                                                                    |  |  |  |  |
|                                                                                         | ABC Translation                                                                                                    |  |  |  |  |
|                                                                                         | 第二日・「「「「」」」「「「」」」」「「」」」「「」」」」「「」」」」」「」」」」「」」」」                                                                                                    |  |  |  |  |
| A selected job as the feature job stays on the first page of upper section for one week | Location Tokyo - 23 Wards, Minsto-ku Job Type Contract Eng<br>Salary Smillion yen ~ 6 million yen Updated Jahy 30th, 2019                                                                                                    |  |  |  |  |
|                                                                                         | Show Details                                                                                                    |  |  |  |  |
|                                                                                         | C.C.Consulting                                                                                                    |  |  |  |  |
|                                                                                         | Advertising Agency<br>Term In-House Interpreter/Translator                                                                                                    |  |  |  |  |

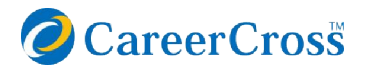

### Scout Mail: Scouting • 4 useful functions

#### 2 Resume Search Options

#### Standard Search:

Precise match, sorted by Last Login

Intelligent Search: Extended search, sorted by relevance The most related resume comes first

| Control Panel        | Profile 👻 | Job Postings 👻 | Applications 🜀 🗸 | Resume Search 👻 S      |
|----------------------|-----------|----------------|------------------|------------------------|
| Resume Se            | arch      |                |                  |                        |
| Control Panel Resume | Search    |                |                  |                        |
| Keyword Sear         | ch 🛛 Help |                | Ļ                | Ļ                      |
| Keyword or Res       | ume ID    |                | STANDARD SEARCH  | H   INTELLIGENT SEARCH |

"Resume Search" allows you to contact candidates whose resumes are searchable (Visible). Without waiting for them to apply for a job, you can approach them directly.

Let's send out a scout mail before competitors do!

 $\pm$  1/3 of CareerCross users set their resume to be visible

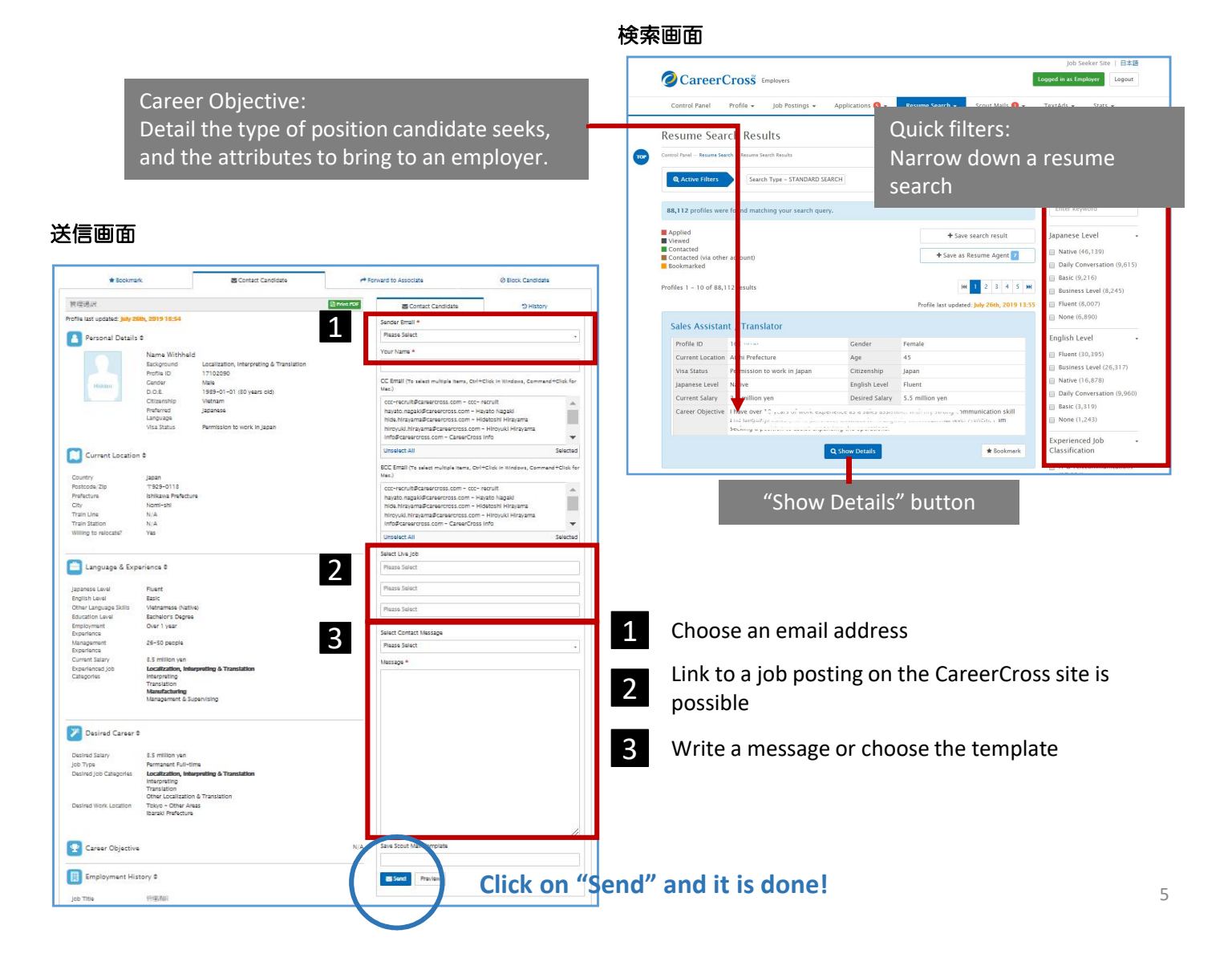

### 4 useful functions

|                           | Contact candidates who viewed your jobs. |                           |                           |                |               |                                  |            |
|---------------------------|------------------------------------------|---------------------------|---------------------------|----------------|---------------|----------------------------------|------------|
| Career                    | Cross Employers                          |                           |                           |                |               |                                  |            |
| Control Panel             | Profile • Job Postings •                 | Applications 2 👻          | Resume Search 💌           | Scout Mails 👻  | TextAds 💌     | Stats 💌                          |            |
| Job Posting               | Job Postings                             |                           |                           |                |               |                                  |            |
|                           |                                          |                           |                           |                |               |                                  |            |
| Post Jobs Delete          | ⊘ Hide Move to • ► Move                  | Company Descriptions      | bs 🔹 Open account 🕶       | Click on h     | umbers at t   | ne views                         | section.   |
| Jobs 1 - 25 of 83 results |                                          |                           |                           |                |               |                                  | 4 1 2      |
| 📄 💿 🗃 🗘 Job ID 🗘 🛛        | Employer Ref \$                          | Job Titl                  | e ÷                       |                | 1             | Refreshed $\downarrow^2_{\rm A}$ | Views Apps |
| 923268                    |                                          | Technic                   | cal Product Manager / テク  | ニカルプロダクトマネージャー | (CareerCross) | 2019-07-29                       | 180 13     |
|                           | Job Postings                             | ightarrow Click on the nu | umber $ ightarrow$ possib | le to send Sco | out Mails     |                                  |            |

| Resume Agents                                                                                                    |                                                             |                                                  |                |             |         |
|----------------------------------------------------------------------------------------------------|-------------------------------------------------------------|--------------------------------------------------|----------------|-------------|---------|
| Control Panel Profile - Job F                                                                                                    | Postings - Applications 2 -                                 | Resume Search 👻                                  | Scout Mails 👻  | TextAds 💌   | Stats 💌 |
| Control Panel for C.C. Consulting Co., Ltd Resume Search Auto Resume Search                                                                                                    |                                                             |                                                  |                |             |         |
|                                                                                                    | 5 C.C.CONS                                                  | Bookmark List<br>Sa Method 1: F<br>Resume Agents | Resume Search  | > Resume Ag | gents   |
| + Save search result                                                                                                    | Japanese Level                                              |                                                  |                |             |         |
| + Save as Resume Agent 7                                                                                                    | ✓ Fluent (282) ✓ Fluent (282) ✓ Fluent (282) ✓ Fluent (282) | o set it up on a res                             | sume search re | sults page  |         |
| Image: Non-State         Non-State         Non-State | English Level<br>Business Level<br>Fluent (1,012)           |                                                  |                |             |         |
| A list of "newly registered" or "refreshed" resumes that matches your saved preferences will be delivered to you by email.                                                                                                    |                                                             |                                                  |                |             |         |

| Auto Resume Search                                                                                                    | Templates                                                                   |  |  |  |
|----------------------------------------------------------------------------------------------------|-----------------------------------------------------------------------------|--|--|--|
| Resume Search → Scout Mails → TextAds → Stats →                                                                            | ▼ Scout Mails ▼ TextAds ▼ Stats ▼                                           |  |  |  |
| Resume Search                                                                                                    | Scout Mails                                                                 |  |  |  |
| Auto Resume Search                                                                                                    | Scout Mail Templates                                                        |  |  |  |
| Bookmark List                                                                                                    | Manage Folders                                                              |  |  |  |
| Saved Resume Searches                                                                                                    |                                                                             |  |  |  |
| Recume Anents<br>One click away from Resume Search! Narrowing down<br>the resume search categories is possible after this. | Create or edit a scout mail template, and send out a scout mail immediately |  |  |  |

CareerCross Scout Mails have a high reply rate.

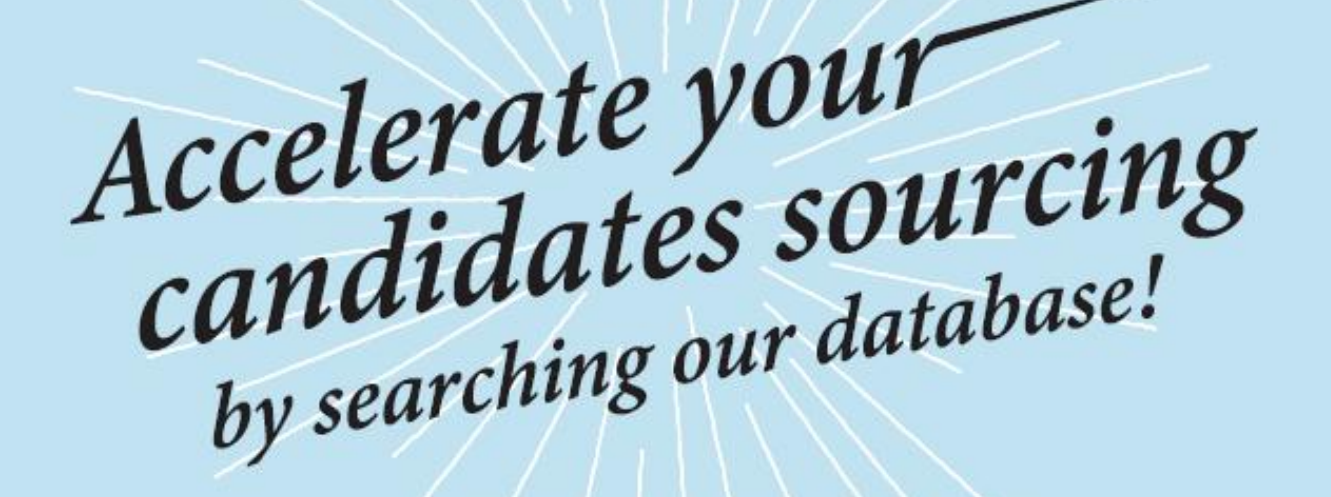

# Utilize 4 useful functions\_ to help find perfect candidates!

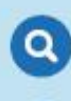

Auto Resume Search : Automatically find candidates that match your jobs!

Views : You can see a list of candidates who showed interests and viewed your jobs!

Resume Agent : New registered candidates will be sent directly to your inbox!

Scout Mail Templates : Templates are ready for your immediate use!

Scout Mail reply rate

Half of hiring success comes from **Scout Mail** 

Frustrated

Busy

No Time

Time

Consuming

### Customer Service : 03-5217-3901